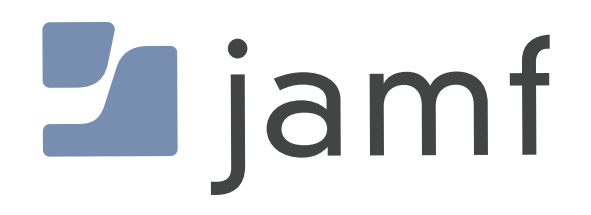

# Create a Jamf Smart Group for the Current Version of macOS

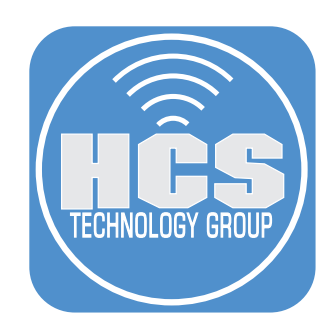

## Contents

| Preface                                                                        | 3  |
|--------------------------------------------------------------------------------|----|
| Section 1: Create a Patch Policy                                               | 4  |
| Section 2: Create Smart Computer Groups                                        | 6  |
| Section 3: Create a Smart Computer Group for a Policy or Configuration Profile | 14 |

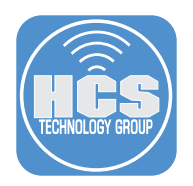

#### Preface

In Jamf, Smart Computer Groups are a good way of filtering your devices with specific attributes. Combine this with Patch managment and you will be able to view devices that are in compliance with your company policy. For example, you may want to find out which of your Mac computers have the current macOS or which Mac computers may have the different versions of the same macOS. This guide will show you how to create a Smart Computer Group based off of Patch management.

This guide used the following:

- Mac Computer running macOS Sonoma (various versions)
- Jamf Pro Server version 11.2

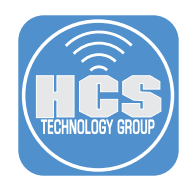

## Section 1: Create a Patch Policy

1. Log in to your Jamf Pro Server.

| Pro      |
|----------|
| Username |
| [        |
| Required |
| Password |
| Ø        |
| Required |
| Log in   |
|          |
|          |

- 2. Click Computers.
- 3. Under Content Management, click Patch Management.
- 4. Click New.

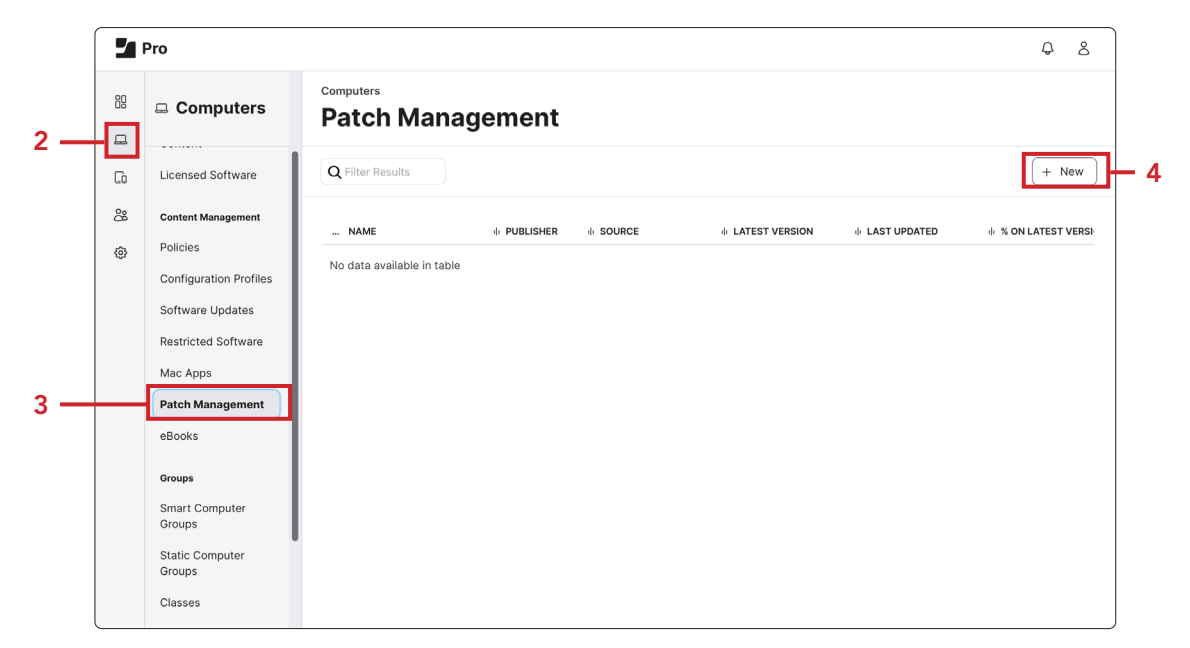

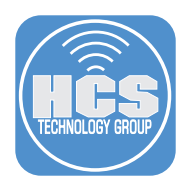

5. In the search field, enter "Apple macOS."

6. In this example we will choose "Apple macOS Sonoma". Click (+) for Apple macOS Sonoma.

| 2  | Pro                                |                              |                             |                    | ¢ å                    |
|----|------------------------------------|------------------------------|-----------------------------|--------------------|------------------------|
| :: | Computers                          | Computers : Patch Management | tles                        |                    |                        |
| G  | Licensed Software                  |                              |                             |                    |                        |
| 8  | Content Management                 | ∽ Jamf                       |                             |                    |                        |
| ٢  | Policies<br>Configuration Profiles | NAME                         | PUBLISHER                   | LATEST VERSION     | LAST UPDATED           |
|    | Software Updates                   | + Apple macOS                | Apple (Combined Definition) | 14.2.1 (23C71)     | 12/19/2023 at 02:57 PM |
|    | Restricted Software                | + Apple macOS Big Sur        | Apple                       | 11.7.10 (20G1427)  | 09/12/2023 at 04:23 AM |
|    | Mac Apps                           | + Apple macOS Catalina       | Apple                       | 10.15.7 (19H2026)  | 07/20/2022 at 02:48 PM |
|    | eBooks                             | + Apple macOS High Sierra    | Apple                       | 10.13.6 (17G14042) | 02/25/2021 at 03:35 PM |
|    | Groups                             | + Apple macOS Mojave         | Apple                       | 10.14.6 (18G9323)  | 07/21/2021 at 05:17 PM |
|    | Smart Computer<br>Groups           | + Apple macOS Monterey       | Apple                       | 12.7.2 (21G1974)   | 12/11/2023 at 02:16 PM |
|    | Static Computer                    | + Apple macOS Sierra         | Apple                       | 10.12.6 (16G2136)  | 02/25/2021 at 03:35 PM |
|    | Groups                             | + Apple macOS Sonoma         | Apple                       | 14.2.1 (23C71)     | 12/19/2023 at 02:57 PM |

- 7. Click Edit to add a Category and Notifications. In this example, we selected macOS Updates and selected the checkboxes for Jamf Pro Notification and Email.
- 8. Click Save.

| 2           | Pro                                                                                                    |                                                                                                    | Q      | 8     |             |
|-------------|----------------------------------------------------------------------------------------------------|----------------------------------------------------------------------------------------------------|--------|-------|-------------|
|             | Computers                                                                                                    | computers : Patch Management<br>← Apple macOS Sonoma                                                                                                    |        |       |             |
| 6<br>8<br>0 | Inventory<br>Search Inventory<br>Search Volume<br>Content<br>Licensed Software<br>Content Management<br>Policies | Patch Report       Software Title Settings       Definition       Patch Policies         Display name for the software title       Display name for the software title       Display name for the software title         Apple macOS Sonoma       Required       Publisher Name of the software publisher         Apple       Category       Category to add the software title to                                                                                                    |        |       |             |
|             | Configuration Profiles<br>Software Updates<br>Restricted Software<br>Mac Apps<br>Patch Management<br>eBooks      | macOS Updates       Notifications Notifications to receive when an updated software title is available       Image: Second Second |        | 9     |             |
|             | Groups<br>Smart Computer                                                                                         | (<br>Ca                                                                                                    | ncel S | ave 🕄 | <b>├-</b> ≀ |

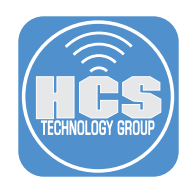

## Section 2: Create Smart Computer Groups

- 1. Click Smart Computer Group
- 2. Click New.

|    | Pro                      |                                 |           | \$ &  |
|----|--------------------------|---------------------------------|-----------|-------|
| 88 | Computers                | Computers Smart Computer Groups |           |       |
|    | Restricted Software      |                                 |           | + New |
| 60 | Mac Apps                 |                                 |           |       |
| 8  | Patch Management         | NAME                            | ∧ ↓ COUNT | di.   |
| 0  | eBooks                   | All Managed Clients             | 2         |       |
|    | Groups                   | All Managed Servers             | 0         |       |
|    | Smart Computer<br>Groups | Apple Silicon Macs              | 1         |       |

- 3. In the Display Name enter a name of your choosing. For this guide we are using "macOS Sonoma Current Version."
- 4. Click Criteria.

| 2       | Pro                                                               | Q 8                                                                                                    |                |
|---------|-------------------------------------------------------------------|----------------------------------------------------------------------------------------------------|----------------|
| ::      |                                                                   | computers : Smart Computer Groups<br>← New Smart Computer Group                                                                                                    |                |
| 1]<br>% | Configuration Profiles<br>Software Updates<br>Restricted Software | Computer Group Criteria Display Name Display name for the smart computer group                                                                                                    | -              |
| 8       | Mac Apps<br>Patch Management<br>eBooks                            | macOS Sonoma - Current Version     Send email notification on membership change     When group membership changes, send an email notification to Jamf Pro users with email notifications enabled. An SMTP server must be set up in Jamf Pro for this to work | <del> </del> : |

5. Click Add.

|     | Pro                                |                                     |                            |          |       | \$<br>\$ |   |
|-----|------------------------------------|-------------------------------------|----------------------------|----------|-------|----------|---|
| ::: | Computers                          | computers : Smart Comp<br>← New Sma | uter Groups<br>Int Compute | r Group  |       |          |   |
| G   | Policies<br>Configuration Profiles | Computer Group Crit                 | eria                       |          |       |          |   |
| 8   | Software Updates                   | AND/OR                              | CRITERIA                   | OPERATOR | VALUE |          |   |
| ٢   | Restricted Software                |                                     |                            |          |       |          | - |
|     | Mac Apps                           |                                     |                            |          |       | (+ bba + | ) |
|     | Patch Management                   |                                     |                            |          |       |          |   |
|     | eBooks                             |                                     |                            |          |       |          |   |

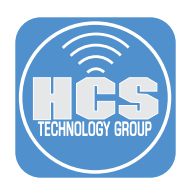

6. Click Show Advanced Criteria.

| 2  | Pro                                    |                                                                 | Q 8                    |
|----|----------------------------------------|-----------------------------------------------------------------|------------------------|
| 88 |                                        | computers : Smart Computer Groups<br>← New Smart Computer Group |                        |
| Co | Configuration Profiles                 | Computer Group Criteria                                         |                        |
| 8  | Software Updates                       | NEW CRITERIA                                                    | Show Advanced Criteria |
| ø  | Mac Apps<br>Patch Management<br>eBooks | Apple Silicon                                                   | Choose                 |
|    |                                        | Application Title                                               | Choose                 |
|    |                                        | Building                                                        | Choose                 |
|    |                                        | Computer Group                                                  | Choose                 |
|    | Groups                                 | Computer Name                                                   | Choose                 |
|    | Smart Computer<br>Groups               | Department                                                      | Choose                 |
|    | Static Computer                        | Font Title                                                      | Choose                 |
|    | Groups                                 | Last Check-in                                                   | Choose                 |
|    | Classes                                | Last Inventory Update                                           | Choose                 |
|    | Enrollment                             | Licensed Software                                               | Choose                 |
|    | Enrollment Invitations                 | Model                                                           | Choose                 |
|    | PreStage Enrollments                   | Operating System                                                | Cancel Che Save        |

7. Scroll down and click Choose for Patch Reporting Software Title.

| 2  | Pro                                |                                                                | Q 8       |
|----|------------------------------------|----------------------------------------------------------------|-----------|
| 88 | Computers                          | computers: Smart Computer Groups<br>← New Smart Computer Group |           |
| G  | Policies<br>Configuration Profiles | Computer Group Criteria                                        |           |
| 8  | Software Updates                   | Password Type                                                  | Choose    |
| 0  | Restricted Software                | Patch Reporting Software Title                                 | Choose    |
|    | Mac Apps                           | Phone Number                                                   | Choose    |
|    | Patch Management                   | Platform                                                       | Choose    |
|    | eBooks                             | Plug-in Title                                                  | Choose    |
|    | Groups                             | Plug-in Version                                                | Choose    |
|    | Smart Computer                     | PO Date                                                        | Choose    |
|    | Groups                             | PO Number                                                      | Choose    |
|    | Static Computer<br>Groups          | Position                                                       | Choose    |
|    | Classes                            | Processor Speed MHz                                            | Choose    |
|    | F                                  | Processor Type                                                 | Choose    |
|    | Enrollment                         | Profile Identifier                                             | Choose    |
|    | Enrollment Invitations             | Profile Name                                                   | Choo Choo |
| l  | PreStage Enrollments               | Purchase Price                                                 | Choose    |

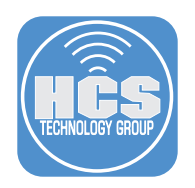

8. Click Choose for Patch Reporting: Apple macOS Sonoma.

| <b>- 1</b> | Pro                                    | Q 8                                                             |
|------------|----------------------------------------|-----------------------------------------------------------------|
| 8          |                                        | computers : Smart Computer Groups<br>← New Smart Computer Group |
| [0<br>°°   | Configuration Profiles                 | Computer Group Criteria                                         |
| \$         | Restricted Software                    | NEW CRITERIA Patch Reporting: Apple macOS Sonoma Choose         |
|            | Mac Apps<br>Patch Management<br>eBooks | Cancel                                                          |

9. Click the Value listing (•••) to the right of Value.

| 2  | Pro                                                                                                    |                                             |                                                 |          |       | <del>\$</del> \$ |
|----|----------------------------------------------------------------------------------------------------|---------------------------------------------|-------------------------------------------------|----------|-------|------------------|
| :: |                                                                                                    | computers : Smart Computer G<br>← New Smart | roups<br>Compute                                | er Group |       |                  |
| G  | Configuration Profiles                                                                                                    | Computer Group Criteria                     |                                                 |          |       |                  |
| ĉ  | Software Updates                                                                                                    | AND/OR                                      | CRITERIA                                        | OPERATOR | VALUE |                  |
| ۲  | Restricted Software<br>Mac Apps<br>Patch Management<br>eBooks<br>Oroups<br>Smart Computer<br>Groups<br>Static Computer<br>Groups<br>Classes | •                                           | Patch<br>Reporting:<br>Apple<br>macOS<br>Sonoma | lis      | •     | (+ Add           |
|    | Enrollment                                                                                                    |                                             |                                                 |          |       |                  |
|    | Enrollment Invitations                                                                                                    |                                             |                                                 |          |       | Cancel Save      |
|    | PreStage Enrollments                                                                                                    |                                             |                                                 |          |       | Cancel Save      |

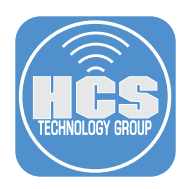

10. Click Choose for Latest Version.

|   | Pro                                                           |                                   | Q 8             |
|---|---------------------------------------------------------------|-----------------------------------|-----------------|
| 8 | Computers                                                     | Computers : Smart Computer Groups |                 |
| G | Policies<br>Configuration Profiles                            | Computer Group Criteria           |                 |
| ී | Software Updates                                              | СНОГСЕ                            |                 |
| ٢ | Restricted Software<br>Mac Apps<br>Patch Management<br>eBooks | Latest Version                    | Choose          |
|   |                                                               | 14.2.1 (23071)                    | Choose          |
|   |                                                               | 14.2 (23692)                      | Choose          |
|   | Groups                                                        | 14.1.2 (23B2091)                  | Choose          |
|   | Smart Computer<br>Groups<br>Static Computer                   | 14.1.1 (23B81)                    | Choose          |
|   |                                                               | 14.1.1 (23B2082)                  | Choose          |
|   | Groups                                                        | 14.1 (23B2077)                    | Choose          |
|   | Classes                                                       | 14.1 (23B2073)                    | Choose          |
|   | Enrollment                                                    | 14.1 (23B74)                      | Choose          |
|   | Enrollment Invitations                                        | 14.0 (23A344)                     | Choose Choose   |
|   | PreStage Enrollments                                          | Unknown version                   | Cancel Cho Save |

11. Click Save. Optionally, you may click Show in Jamf Pro Dashboard.

|    | Pro                                                 |                                             |                                                 |          |                  | Q 8         |
|----|-----------------------------------------------------|---------------------------------------------|-------------------------------------------------|----------|------------------|-------------|
| 88 |                                                     | computers : Smart Computer G<br>← New Smart | roups<br>Compute                                | er Group |                  |             |
| G  | Configuration Profiles                              | Computer Group Criteria                     |                                                 |          |                  |             |
| 88 | Software Updates                                    | AND/OR                                      | CRITERIA                                        | OPERATOR | VALUE            |             |
| ٢  | Restricted Software<br>Mac Apps<br>Patch Management | •                                           | Patch<br>Reporting:<br>Apple<br>macOS<br>Sonoma | lis      | ▼ Latest Version |             |
|    | Groups                                              |                                             |                                                 |          |                  | + Add       |
|    | Smart Computer<br>Groups                            |                                             |                                                 |          |                  |             |
|    | Static Computer<br>Groups                           |                                             |                                                 |          |                  |             |
|    | Classes                                             |                                             |                                                 |          |                  |             |
|    | Enrollment                                          |                                             |                                                 |          |                  |             |
|    | Enrollment Invitations                              |                                             |                                                 |          |                  | ⊗ 🖪         |
|    | PreStage Enrollments                                |                                             |                                                 |          |                  | Cancel Save |

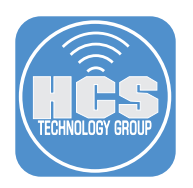

12. Click View to see your results.

| 2  | Pro                                        |                                           |                                                 |               |                             | \$ 8               |
|----|--------------------------------------------|-------------------------------------------|-------------------------------------------------|---------------|-----------------------------|--------------------|
| :: | Computers                                  | computers : Smart Computer<br>← macOS Sol | Groups<br>10ma - Cu                             | urrent Versio | on                          |                    |
| G  | Configuration Profiles<br>Software Updates | Computer Group Criteria                   | Reports                                         |               | Show in                     | Jamf Pro Dashboard |
| 8  | Restricted Software                        | AND/OR                                    | CRITERIA                                        | OPERATOR      | VALUE                       |                    |
| ٥  | Mac Apps<br>Patch Management<br>eBooks     | v                                         | Patch<br>Reporting:<br>Apple<br>macOS<br>Sonoma | is            | ▼ Latest Version            | •                  |
|    | Groups                                     |                                           |                                                 |               |                             |                    |
|    | Smart Computer<br>Groups                   |                                           |                                                 |               |                             |                    |
|    | Static Computer<br>Groups                  |                                           |                                                 |               |                             |                    |
|    | Classes                                    |                                           |                                                 |               |                             |                    |
|    | Enrollment                                 |                                           |                                                 |               |                             |                    |
|    | Enrollment Invitations                     |                                           |                                                 |               |                             |                    |
|    | PreStage Enrollments                       |                                           |                                                 |               | ල ඕ ট්<br>History View Clon | e Delete Edit      |

13. Confirm your results. In this example, there is one Mac with the current version of macOS Sonoma.

| Pro          |   |                                                                        | Q 2   |
|--------------|---|------------------------------------------------------------------------|-------|
| Dashboard    | > | <sup>Computers</sup><br>1 Computer in "macOS Sonoma - Current Version" |       |
| Devices      | > | Q Fiber Results 1-1of 1                                                | + New |
| & Users      | > | NAME                                                                   | ^ +   |
| tey settings |   | rgoon's Mac                                                            |       |

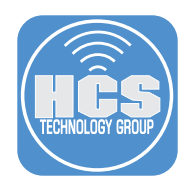

- 14. We will create another Smart Computer Group to view the Macs that are not on the current version of Sonoma. Click Computers.
- 15. Click Smart Computer Groups.
- 16. Click macOS Sonoma Current Version.

|      |   | Pro                             |                                   | ¢         | 8   |
|------|---|---------------------------------|-----------------------------------|-----------|-----|
| 14 — | 8 | Computers                       | Computers<br>Smart Computer Group | s         |     |
|      | G | Restricted Software<br>Mac Apps |                                   | +         | New |
|      | 8 | Patch Management                | NAME                              | ∧ ↓ COUNT | ψ   |
|      | ¢ | eBooks                          | All Managed Clients               | 2         |     |
|      |   | Groups                          | All Managed Servers               | ٥         |     |
| 15 — |   | Smart Computer<br>Groups        | Apple Silicon Macs                | 1         |     |
|      |   | Static Computer<br>Groups       | macOS Sonoma - Current Version    | 1         | 16  |
|      |   | Classes                         | Notebooks                         | 1         |     |
|      |   | Enrollment                      | SF fonts                          | ٥         |     |
|      |   | Enrollment Invitations          |                                   |           |     |
|      |   | PreStage Enrollments            |                                   |           |     |

17. Click Clone.

| 2        | Pro                                            |                              |            |                                        |             |      |                     |             | Q            | å          |
|----------|------------------------------------------------|------------------------------|------------|----------------------------------------|-------------|------|---------------------|-------------|--------------|------------|
| 88       |                                                | computers : Smart<br>← macOS | Computer G | oma - Cu                               | urrent Vers | sion |                     |             |              |            |
| G        | Software Updates                               | Computer Group               | Criteria   | Reports                                |             |      |                     | Show in Jan | nf Pro Dashb | ooard      |
| \$<br>\$ | Restricted Software<br>Mac Apps                | AND/OR                       |            | CRITERIA                               | OPERATOR    |      | VALUE               |             |              |            |
|          | Patch Management<br>eBooks                     |                              | Ŧ          | Reporting:<br>Apple<br>macOS<br>Sonoma | is          | ¥    |                     |             |              |            |
|          | Groups<br>Smart Computer                       |                              |            |                                        |             |      |                     |             |              |            |
|          | Groups                                         |                              |            |                                        |             |      |                     |             |              |            |
|          | Static Computer<br>Groups<br>Classes           |                              |            |                                        |             |      |                     |             |              |            |
|          | Enrollment                                     |                              |            |                                        |             |      |                     |             |              |            |
|          | Enrollment Invitations<br>PreStage Enrollments |                              |            |                                        |             |      | ල බ<br>History View | ()<br>Clone | Delete       | ළි<br>Edit |

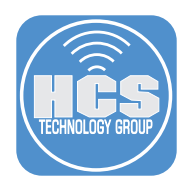

- 18. Change the display name from "macOS Sonoma Current Version copy" to "macOS Sonoma Out of Date".
- 19. Click Criteria.

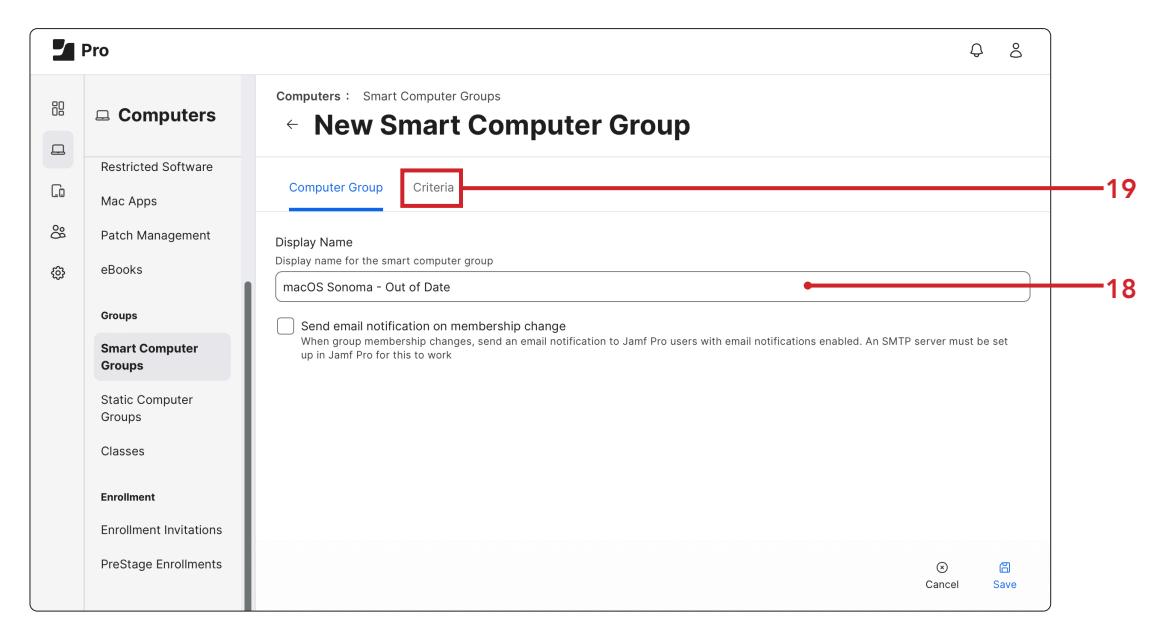

- 20. Change the Operator from "is" to "less than".
- 21. Click Save.

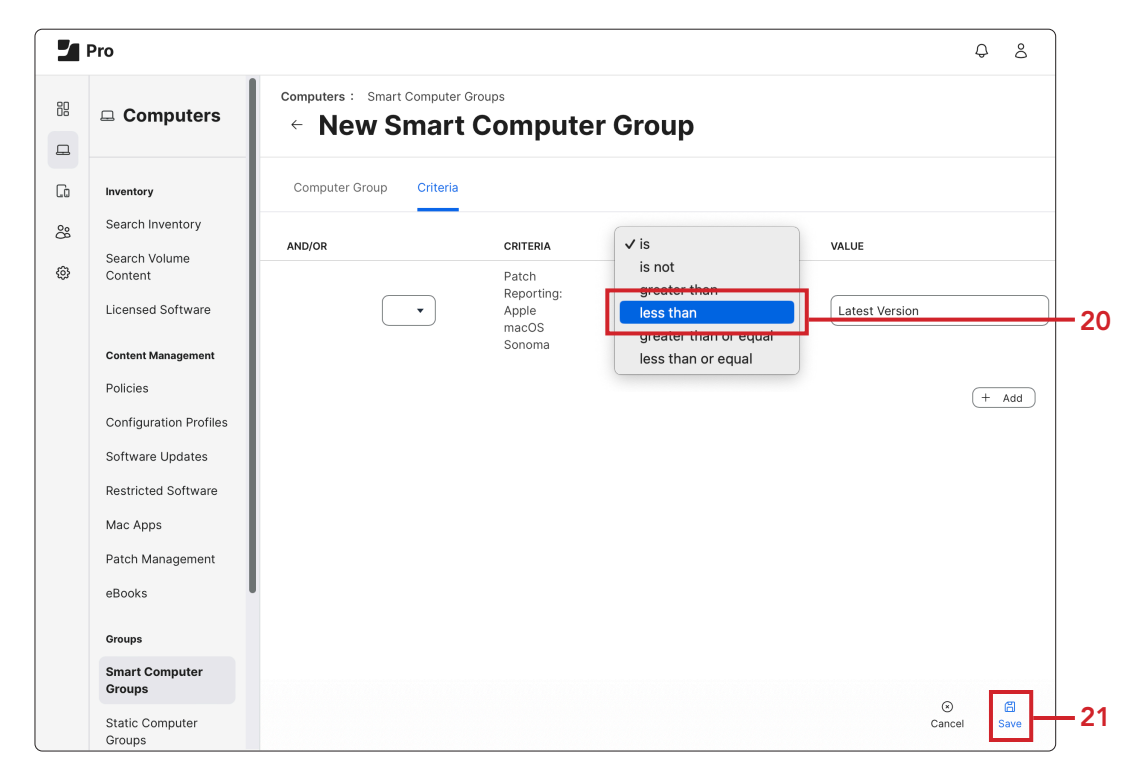

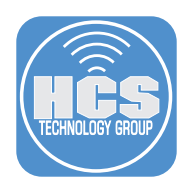

#### 22. Click View.

| 2  | Pro                                                          |                             |            |                                                 |            |                             | Q 8                |
|----|--------------------------------------------------------------|-----------------------------|------------|-------------------------------------------------|------------|-----------------------------|--------------------|
| 88 | Computers                                                    | computers : Smart<br>← macO | Computer G | oma - Ou                                        | It of Date |                             |                    |
| G  | Software Updates                                             | Computer Group              | Criteria   | Reports                                         |            | Show in Ja                  | amf Pro Dashboard  |
| 8  | Restricted Software                                          | AND/OR                      |            | CRITERIA                                        | OPERATOR   | VALUE                       |                    |
| ٥  | Mac Apps<br>Patch Management<br>eBooks                       |                             | •          | Patch<br>Reporting:<br>Apple<br>macOS<br>Sonoma | less than  | ▼ Latest Version            |                    |
|    | Groups<br>Smart Computer<br>Groups                           |                             |            |                                                 |            |                             |                    |
|    | Static Computer<br>Groups<br>Classes                         |                             |            |                                                 |            |                             |                    |
|    | Enrollment<br>Enrollment Invitations<br>PreStage Enrollments |                             |            |                                                 |            | ⓒ 👌 🕼<br>History View Clone | 前 🖉<br>Delete Edit |

23. Confirm your results. In this example, we found one Mac that does not have the current version of macOS Sonoma.

| Pro         |   | φ &                                                                  |
|-------------|---|----------------------------------------------------------------------|
| 🖁 Dashboard |   | Computers 1 Computer in "macOS Sonoma - Out of Date"                 |
| Computers   | > |                                                                      |
| Devices     | > | Q Filter Results + New                                               |
| 🖧 Users     | > | NAME                                                                 |
| Settings    |   | NAME<br>John's MacBook Pro                                           |
|             |   | Image: Show:     Image: Show:     Image: Show:     Export     Action |

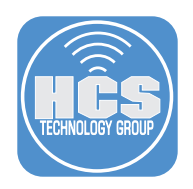

## Section 3: Create a Smart Computer Group for a Policy or Configuration Profile

Since this particular criteria was used for reporting, you will get the following error while scoped for a policy or configuration profile:

| Options Scope Self Service | User Interaction                                                                              |
|----------------------------|-----------------------------------------------------------------------------------------------|
| [a] General                |                                                                                               |
| Packages<br>0 Packages     | Policy scope cannot be based on a smart computer group that uses the latest version criteria. |

If you would like this criteria to be used as a scope for a policy or configuration profile, follow these steps.

- 1. Click Computers.
- 2. Click Smart Computer Group
- 3. Click New.

|    | Pro                      |                                 |           | Q 8   |
|----|--------------------------|---------------------------------|-----------|-------|
| 88 | Computers                | Computers Smart Computer Groups |           |       |
|    | Restricted Software      |                                 |           | + New |
| Lo | Mac Apps                 |                                 |           |       |
| 8  | Patch Management         | NAME                            | ∧ ⊕ COUNT | ф.    |
| ø  | eBooks                   | All Managed Clients             | 2         |       |
|    | Groups                   | All Managed Servers             | 0         |       |
|    | Smart Computer<br>Groups | Apple Silicon Macs              | 1         |       |

- 4. In the Display Name enter a name of your choosing. For this guide we are using "macOS Sonoma Out of Date Policy."
- 5. Click Criteria.

|         | Pro                                                 | Q &                                                                                                    |     |
|---------|-----------------------------------------------------|----------------------------------------------------------------------------------------------------|-----|
| ::<br>_ | Computers                                           | computers : Smart Computer Groups<br>← New Smart Computer Group                                                                                                    |     |
| []<br>8 | Restricted Software<br>Mac Apps<br>Patch Management | Computer Group Criteria                                                                                                    | • 5 |
| ٢       | eBooks<br>Groups<br>Smart Computer<br>Groups        | Display name for the smart computer group  macOS Sonoma - Out Of Date Policy  Send email notification on membership change When group membership changes, send an email notification to Jamf Pro users with email notifications enabled. An SMTP server must be set up in Jamf Pro for this to work | • 4 |
|         | Static Computer                                     |                                                                                                    |     |

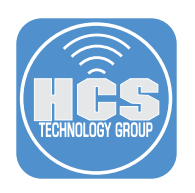

#### 6. Click Add.

| 2 | Pro                                                     |                                   |                              |          |       | ÷ 8   |
|---|---------------------------------------------------------|-----------------------------------|------------------------------|----------|-------|-------|
| 8 | Computers                                               | computers : Smart Cor<br>← New Sm | nputer Groups<br>art Compute | r Group  |       |       |
| G | Policies Configuration Profiles Computer Group Criteria |                                   |                              |          |       |       |
| 8 | Software Updates                                        | AND/OR                            | CRITERIA                     | OPERATOR | VALUE |       |
| ۲ | Restricted Software<br>Mac Apps                         |                                   |                              |          |       | + Add |
|   | Patch Management                                        |                                   |                              |          |       |       |

7. Click Show Advanced Criteria.

|    | Pro                                |                                                                 | ¢ &                    |
|----|------------------------------------|-----------------------------------------------------------------|------------------------|
| 88 | Computers                          | computers : Smart Computer Groups<br>← New Smart Computer Group |                        |
| G  | Policies<br>Configuration Profiles | Computer Group Criteria                                         |                        |
| 8  | Software Updates                   | NEW CRITERIA                                                    | Show Advanced Criteria |
| Ø  | Mac Apps                           | Apple Silicon                                                   | Choose                 |
|    | Patch Management                   | Application Title                                               | Choose                 |
|    | eBooks                             | Building                                                        | Choose                 |
|    |                                    | Computer Group                                                  | Choose                 |
|    | Groups                             | Computer Name                                                   | Choose                 |

8. Scroll down and click Choose for Computer Group.

| 2          | Pro                       |                                                                 | Q &    |  |
|------------|---------------------------|-----------------------------------------------------------------|--------|--|
| ::         | Computers                 | computers : Smart Computer Groups<br>← New Smart Computer Group |        |  |
| G          | Restricted Software       | Computer Group Criteria                                         |        |  |
| <u>o</u> . | Mac Apps                  | Certificates Expiring                                           |        |  |
| 0          | Patch Management          | Computer Azure Active Directory ID                              | Choose |  |
| ٢          | eBooks                    | Computer Group                                                  | Choose |  |
|            | Groups                    | Computer Name                                                   | Choose |  |
|            | Smart Computer<br>Groups  | Conditional Access Inventory State                              | Choose |  |
|            |                           | Content Caching - Activated                                     | Choose |  |
|            | Static Computer<br>Groups | Content Caching - Active                                        | Choose |  |

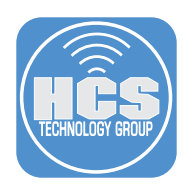

9. Click the Value listing (•••) to the right of Value.

| 2 | Pro                       |                                                                             |                   |             |       | Q 8         |  |  |  |
|---|---------------------------|-----------------------------------------------------------------------------|-------------------|-------------|-------|-------------|--|--|--|
|   | Computers                 | Computers : Smart Computer Groups<br>Computer Group Computer Group Criteria |                   |             |       |             |  |  |  |
|   | Restricted Software       |                                                                             |                   |             |       |             |  |  |  |
| 8 | Patch Management          | AND/OR                                                                      | CRITERIA          | OPERATOR    | VALUE |             |  |  |  |
| ¢ | eBooks                    | •                                                                           | Computer<br>Group | member of • |       |             |  |  |  |
|   | Groups                    |                                                                             |                   |             |       |             |  |  |  |
|   | Smart Computer<br>Groups  |                                                                             |                   |             |       | + Add       |  |  |  |
|   | Static Computer<br>Groups |                                                                             |                   |             |       |             |  |  |  |
|   | Classes                   |                                                                             |                   |             |       |             |  |  |  |
|   | Enrollment                |                                                                             |                   |             |       |             |  |  |  |
|   | Enrollment Invitations    |                                                                             |                   |             |       | © 🛱         |  |  |  |
|   | PreStage Enrollments      |                                                                             |                   |             |       | Cancel Save |  |  |  |
|   |                           |                                                                             |                   |             |       |             |  |  |  |

10. Click Choose for "macOS Sonoma - Out of Date."

| 2 | Pro                                          |                                                                 | Q &            |
|---|----------------------------------------------|-----------------------------------------------------------------|----------------|
|   | Computers                                    | computers : Smart Computer Groups<br>← New Smart Computer Group |                |
| G | Restricted Software<br>Mac Apps              | Computer Group Criteria                                         |                |
| 8 | Patch Management                             | CHOICE                                                          |                |
| ٢ | eBooks<br>Groups<br>Smart Computer<br>Groups | All Managed Clients                                             | Choose         |
|   |                                              | All Managed Servers                                             | Choose         |
|   |                                              | Apple Silicon Macs                                              | Choose         |
|   |                                              | Notebooks                                                       | Choose         |
|   | Static Computer<br>Groups                    | PreStage enrollment - Mac PreStage                              | Choose         |
|   | Classes                                      | SF fonts                                                        | Choose         |
|   |                                              | macOS Sonoma - Current Version                                  | Choose         |
|   | Enrollment                                   | macOS Sonoma - Out of Date                                      | Choose         |
|   | Enrollment Invitations                       |                                                                 | © 🛱            |
|   | PreStage Enrollments                         |                                                                 | Cancel Ca Save |
|   | PreStage Enrollments                         | 1                                                               | Cancel CarSave |

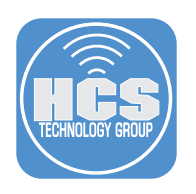

11. Click Save.

| 2  | Pro                             |                                             |                   |             |                            | Q S         |
|----|---------------------------------|---------------------------------------------|-------------------|-------------|----------------------------|-------------|
| :: | Computers                       | computers : Smart Computer (<br>← New Smart | Groups<br>Compute | er Group    |                            |             |
| G  | Restricted Software<br>Mac Apps | Computer Group Criteria                     |                   |             |                            |             |
| 80 | Patch Management                | AND/OR                                      | CRITERIA          | OPERATOR    | VALUE                      |             |
| ٢  | eBooks                          | •                                           | Computer<br>Group | member of • | macOS Sonoma - Out of Date |             |
|    | Groups                          |                                             |                   |             |                            |             |
|    | Smart Computer<br>Groups        |                                             |                   |             |                            | + Add       |
|    | Static Computer<br>Groups       |                                             |                   |             |                            |             |
|    | Classes                         |                                             |                   |             |                            |             |
|    | Enrollment                      |                                             |                   |             |                            |             |
|    | Enrollment Invitations          |                                             |                   |             |                            | © 🛱         |
|    | PreStage Enrollments            | I                                           |                   |             |                            | Cancel Save |

12. Click View to view your results.

| 2  | Pro                       |                              |            |                   |               |                               | Q.          | 8        |
|----|---------------------------|------------------------------|------------|-------------------|---------------|-------------------------------|-------------|----------|
| 88 | Computers                 | computers : Smart<br>← macOS | Computer G | oma - Ou          | ut Of Date Po | olicy                         |             |          |
| G  | Restricted Software       | Computer Group               | Criteria   | Reports           |               | Show in Jamf Pr               | o Dashboard | I        |
| 8  | Patch Management          | AND/OR                       |            | CRITERIA          | OPERATOR      | VALUE                         |             |          |
| ٥  | eBooks                    |                              | *          | Computer<br>Group | member of 🔹   |                               |             | •        |
|    | Groups                    |                              |            |                   |               |                               |             |          |
|    | Smart Computer<br>Groups  |                              |            |                   |               |                               |             |          |
|    | Static Computer<br>Groups |                              |            |                   |               |                               |             |          |
|    | Classes                   |                              |            |                   |               |                               |             |          |
|    | Enrollment                |                              |            |                   |               |                               |             |          |
|    | Enrollment Invitations    |                              |            |                   |               |                               |             |          |
|    | PreStage Enrollments      |                              |            |                   |               | C a D<br>History View Clone D | Delete Ed   | 8<br>Sit |

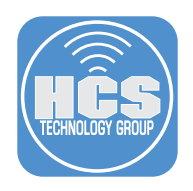

13. Confirm your results. In this example, we found two Mac that does have the latest version of macOS. You may use this Smart Computer Group in a policy or configuration profile.

| Pro Pro     |                                       | <br>۵ گ                           |   |
|-------------|---------------------------------------|-----------------------------------|---|
| Dashboard   | Computers<br>2 Computers in "ma       | acOS Sonoma - Out Of Date Policy" |   |
| L Computers |                                       |                                   |   |
| Devices     | Q Filter Results                      | + New                             | ) |
| 🖧 Users     | NAME                                  | ~ •                               |   |
| Settings    | John's MacBook Pro                    |                                   |   |
|             | MacBook Air                           |                                   |   |
|             |                                       |                                   |   |
|             |                                       |                                   |   |
|             |                                       |                                   |   |
|             |                                       |                                   |   |
|             | <ul> <li>◀ 1 ▼ → Show: 100</li> </ul> | Export Action                     |   |